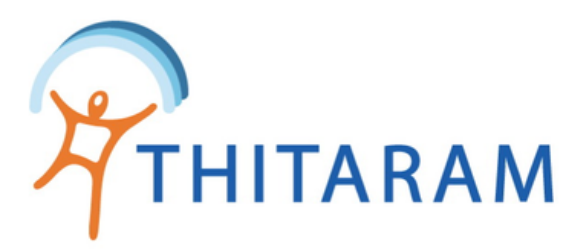

# รายงานข้อมูลพนักงานใหม่ / พนักงานออก

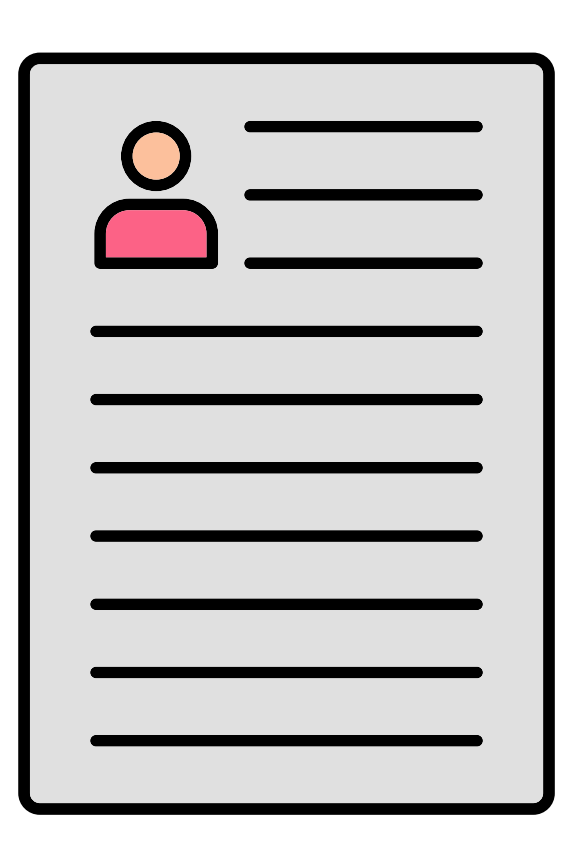

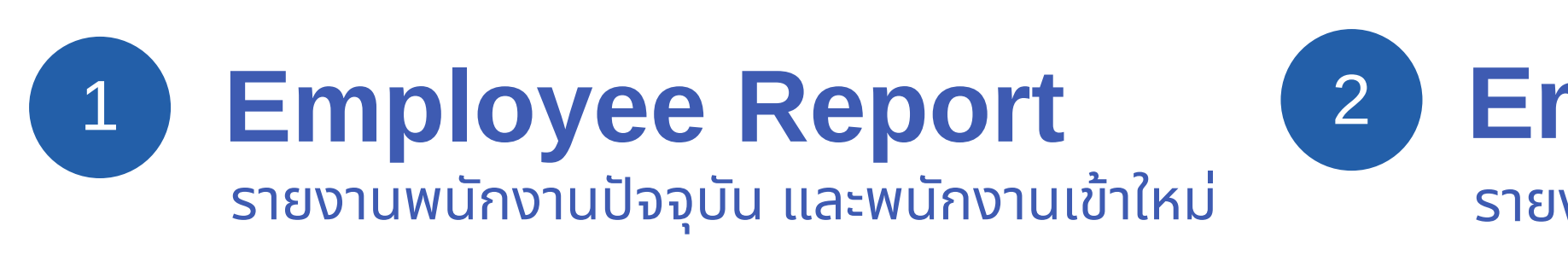

# Employee Resign Report รายงานพนักงานออก

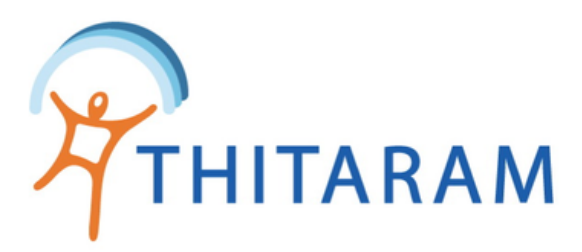

### วิธีเรียกดูรายงานข้อมูลพนักงาน (Employee Report)

|   | OBSTIME 989TIME                                                                      | ≡                                                                             | •                                                  |
|---|--------------------------------------------------------------------------------------|-------------------------------------------------------------------------------|----------------------------------------------------|
|   |                                                                                      | 🛱 Attendance                                                                  | 🚯 Home > Employee                                  |
|   | Dashboard                                                                            | Employee Report + Add Import Excel 1 Update Data                              |                                                    |
|   | 🗶 ข้อมูลพนักงาน 🗸 🗸                                                                  | ดารางแสดงรายการ : ข้อมูลประวัติพนักงาน                                        | 🕒 เพิ่มพนักงานใหม่                                 |
| 1 | — ประวัติพนักงาน<br>— บันทึกพนักงานออก<br>— ฝ่าย/หน่วยงานใหญ่<br>— แผนก/หน่วยงานย่อย | ทั้งหมด รหัสพนักงาน ั้ศันหา<br>แสดงรายการที่ 11 ถึง 30 จากทั้งหมด 1719 รายการ | - จัดเรียงตาม - ~ ∽<br>1 2 3 4 5 6 7 > หน้าสุดท้าย |
|   | <ul> <li>ดำแหน่งพนักงาน</li> <li>ข้อมูลการทำงาน</li> </ul>                           | รหัสพบักงาน รหัสลงเวลา ชื่อ-สกุล วันที่เริ่มงาน เลขบัตรประชาชน แผนก           | วันที่ออก ชื่อย่อสาขา Action                       |

### มีขั้นตอนดังนี้

1 กดเมนู ประวัติพนักงาน

2 กดปุ่ม Employee Report

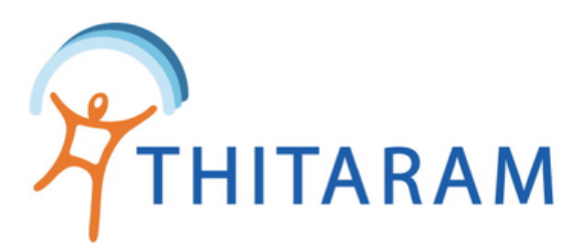

## วิธีเรียกดูรายงานข้อมูลพนักงาน (Employee Report)

| Attendance                                                                                         |                                         |                                                      |                                                   |                                                  |                                           |                                                                                                    |
|----------------------------------------------------------------------------------------------------|-----------------------------------------|------------------------------------------------------|---------------------------------------------------|--------------------------------------------------|-------------------------------------------|----------------------------------------------------------------------------------------------------|
| Employee Profile                                                                                   | 🖪 Employee Re                           | sign Report 🕽 Attendar                               | nce Report                                        |                                                  |                                           |                                                                                                    |
| Report : ข้อมูลพ                                                                                   | นักงาน                                  |                                                      |                                                   | 3                                                |                                           |                                                                                                    |
| โปรดระบุวัน : ดั้งแต                                                                               | า่วันที่                                | ถึงวันที่                                            | 5                                                 | ะบุสาขาพนักงาน                                   |                                           |                                                                                                    |
| 01/09/2565                                                                                         |                                         | 15/09/2565                                           |                                                   | เรกคิทท์ (รายวัน)                                | * ค้า                                     | นหา ยกเลิก                                                                                                    |
|                                                                                                    |                                         |                                                      |                                                   |                                                  |                                           |                                                                                                    |
|                                                                                                    |                                         |                                                      |                                                   |                                                  |                                           |                                                                                                    |
| List Data Empl                                                                                     | oyee                                    |                                                      | 5                                                 | - เลือก รายงาน                                   |                                           | <ul> <li>Export Report</li> </ul>                                                                               |
| List Data Empl                                                                                     | oyee                                    |                                                      | 5                                                 | - เลือก รายงาน                                   | -                                         | <ul> <li>Export Report</li> </ul>                                                                               |
| L <b>ist Data Empl</b><br>5how <u>10 →</u> entrie:                                                 | oyee                                    |                                                      | 5                                                 | - เลือก รายงาน                                   | -<br>Search:                              | • Export Report                                                                                                 |
| List Data Empl<br>Show <u>10                                   </u>                                | oyee<br>4<br>รหัสลงเวลา \$              | ชื่อ-นามสกุล ≑                                       | 5ันที่เริ่มงาน ≑                                  | - เลือก รายงาน<br>วันที่ลาออก ≑ แผน              | -<br>Search:                              | ▼ Export Report<br>ประจำสาขา ≑                                                                                  |
| List Data Empl<br>Show <u>10 v</u> entrie:<br>รหัสพนักงาน <b>^</b><br>RBT01-650182                 | oyee<br>รู<br>รูงมัสลงเวลา \$<br>650182 | ชื่อ-นามสกุล ≎<br>รุ่งนภา สมบูรณ์                    | 5ั <b>นที่เริ่มงาน ≎</b><br>01/09/2565            | - เลือก รายงาน<br>ร<br>วันที่ลาออก ≑ แผน<br>Stre | -<br>Search:<br>un \$<br>epsils           | <ul> <li>Export Report</li> <li>ประจำสาขา \$</li> <li>เรกคิทท์ (รายวัน)</li> </ul>                              |
| List Data Empl<br>Show <u>10 v</u> entrie:<br>รหัสพนักงาน <b>^</b><br>RBT01-650182<br>RBT01-650187 | oyee                                    | ชื่อ-นามสกุล ≑<br>รุ่งนภา สมบูรณ์<br>นพเก้า หล่ายบุญ | 5<br>7ันที่เริ่มงาน ≎<br>01/09/2565<br>01/09/2565 | ร<br>รับที่ลาออก ≑ แผน<br>Stree<br>Stree         | -<br>Search:<br>un \$<br>epsils<br>epsils | <ul> <li>▼ Export Report</li> <li>ประจำสาขา \$</li> <li>เรกคิทท์ (รายวัน)</li> <li>เรกคิทท์ (รายวัน)</li> </ul> |

#### ( ตัวอย่างรายงานพนักงานเข้าใหม่ )

| А   | В            | С                 | D      | E            | F       | G        | Н              | 1              | J       | К         | L             | М                               |
|-----|--------------|-------------------|--------|--------------|---------|----------|----------------|----------------|---------|-----------|---------------|---------------------------------|
| No. | Name_id      | สาขา/ลูกด้า       | บริษัท | คำนำหน้าชื่อ | ชื่อ    | นามสกุล  | เลขบัตรประชาชน | วันที่เริ่มงาน | ฝ่าย    | แผนก      | ดำแหน่ง       | กลุ่มกะ                         |
| 1   | RBT01-650182 | เรกคิทท์ (รายวัน) | TOS    | น.ส.         | รุ่งนภา | สมบูรณ์  | 1340500203399  | 01/09/2565     | Default | Strepsils | พนักงานทั่วไป | รายวันเรกคิทท์ หยุดทุกวันอาทิย์ |
| 2   | RBT01-650187 | เรกคิทท์ (รายวัน) | TOS    | นาย          | นพเก้า  | หล่ายบุญ | 2400700019173  | 01/09/2565     | Default | Strepsils | พนักงานทั่วไป | รายวันเรกคิทท์ หยุดทุกวันอาทิย์ |
| 3   | RBT01-650188 | เรกคิทท์ (รายวัน) | TOS    | น.ส.         | กนกรรณ  | กุคำวงศ์ | 1341000228717  | 13/09/2565     | Default | Strepsils | พนักงานทั่วไป | รายวันเรกคิทท์ หยุดทุกวันอาทิย์ |

ระบ<mark>ุวันที่จะเริ่ม</mark>และ<mark>วันสิ้นสุด</mark>ที่จะค้นหาเสร็จแล้ว กดปุ่มค้นหา

- กรณีต้องการระบุสาขาพนักงาน กดปุ่มระบุสาขาพนักงาน
- กรณีต้องการค้นหาใหม่กดปุ่ม ยกเลิก
- ตรวจสอบข้อมูลในตารางว่าถูกต้องหรือไม่

เลือกรายงานที่ต้องการ Export แล้วกด ปุ่ม Export Report

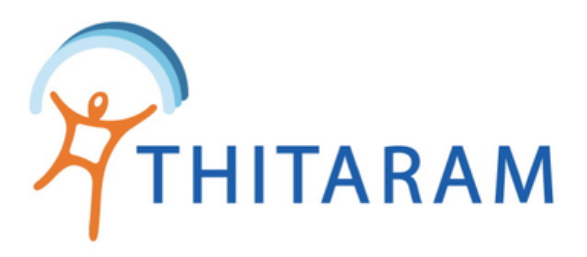

### วิธีเรียกดูรายงานข้อมูลพนักงานออก (Employee Resign Report)

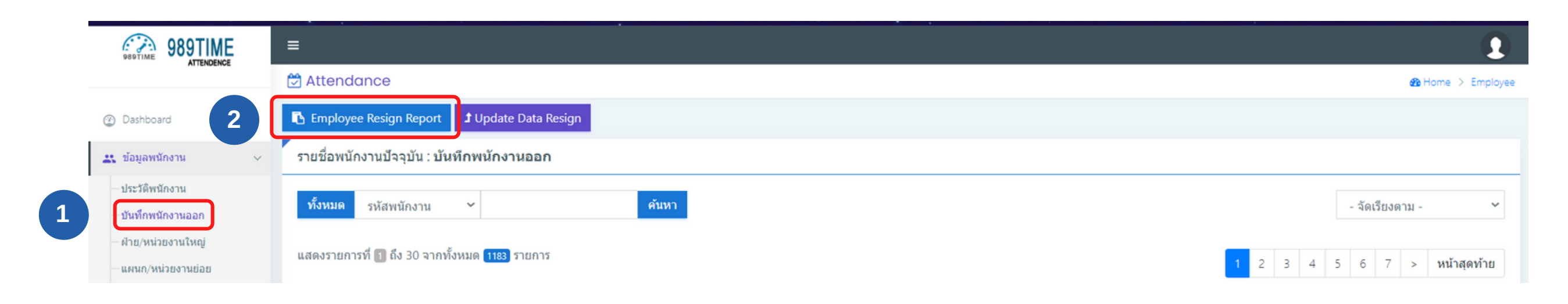

### มีขั้นตอนดังนี้

- 1 กดปุ่ม บันทึกพนักงานออก
- 2 กดปุ่ม Employee Resign Report

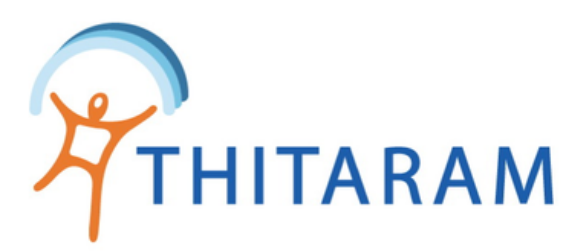

## วิธีเรียกดูรายงานข้อมูลพนักงานออก (Employee Resign Report)

| 🕈 Attendance          |                   |                              |                  | B Home > Empreportre |         |                                   |   |      |  |
|-----------------------|-------------------|------------------------------|------------------|----------------------|---------|-----------------------------------|---|------|--|
| ≡ Update Employee     | e Resign 🛛 🖪 Empl | oyee Report <b>1</b> Attenda | nce Report       |                      |         |                                   | 3 | ระบุ |  |
| Report : รายชื่อ      | พนักงานออก        |                              | 3                |                      |         |                                   |   | •    |  |
| ระบุวันที่ลาออก : ตั้ | ั้งแต่วันที่      | ถึงวันที่                    | 5                | ะบุสาขาพนักงาน       |         |                                   |   | •    |  |
| 01/09/2564            |                   | 15/09/2565                   |                  | - คันหาทุกสาขา -     |         | ร คับหา ยกเลิก                    | 4 | ตระ  |  |
|                       |                   |                              |                  |                      |         |                                   |   |      |  |
| List Data Empl        | oyee              |                              |                  | 5 - เลือก ร          | ายงาน - | <ul> <li>Export Report</li> </ul> |   | เลอ  |  |
| Show 10 🗸 entrie      | s <b>4</b>        |                              |                  |                      | Search: |                                   | - |      |  |
| รหัสพนักงาน 📤         | รหัสลงเวลา 🖨      | ชื่อ-นามสกุล 🗢               | วันที่เริ่มงาน 🖨 | วันที่ลาออก 🖨        | แผนก 🗢  | ประจำสาขา 🗢                       | 1 |      |  |
| 20003-190013          | PID62013          | จิตตรา โสดามุข               | 13/05/2562       | 05/02/2565           | Default | เอ็มเอส ซัพพลาย (กม               |   |      |  |
| 20027-160033          | 590033            | ดวงเดือน ยังวรรณะ            | 09/06/2559       | 01/11/2564           | Default | เอทีเอ                            |   |      |  |
| 44462-0022            | T217              | สมญา ร่าหมาน                 | 02/12/2562       | 01/11/2564           | Default | ນິຫຮູບີชີ (ລາດกระบัง)             |   |      |  |

#### ( ตัวอย่างรายงานพนักงานออก )

| No. | name_id      | สาขา/ลูกค้า                                   | บริษัท | คำนำหน้าชื่อ | ชื่อ   | นามสกุล   | เลขบัตรประชาชน | วันที่เริ่มงาน | วันที่ลาออก |
|-----|--------------|-----------------------------------------------|--------|--------------|--------|-----------|----------------|----------------|-------------|
| 1   | 69462-0002   | ยูชิโร (ลาดกระบัง)                            | TOS    | นาย          | มานัส  | ทุมสงคราม | 1429900167079  | 07/05/2562     | 04/01/2565  |
| 2   | 65762-0001   | ยูชิโร (สระบุรี)                              | TOS    | นาย          | จดุเทพ | คำสุธีร์  | 3140200085712  | 20/02/2562     | 16/01/2565  |
| 3   | 20003-190013 | เอ็มเอส ชัพพลาย (กม.19,ร่มเกล้า,อ่อนนุช)(TOS) | TOS    | น.ส.         | จิดตรา | โสดามุข   | 1321000229331  | 13/05/2562     | 05/02/2565  |

วันที่ลาออกและวันสิ้นสุดที่จะค้นหา กดปุ่มค้นหา กรณีต้องการระบุสาขาพนักงาน กดปุ่มระบุสาขาพนักงาน กรณีต้องการค้นหาใหม่กดปุ่ม ยกเลิก งจสอบข้อมูลในตารางว่าถูกต้องหรือไหม

กรายงานที่ต้องการ Export แล้วกด ปุ่ม Export Report